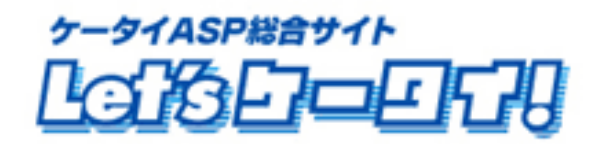

## 利用マニュアル

#### メール配信(メルマガ配信)機能編

<Let's 携帯チラシ!用>

2009 年 7 月改訂版

# もくじ

| Part1 | はじめに・・・・・・・・・・・・・・・・・・・・・・・・・・・・・・・・・・・・                 |
|-------|----------------------------------------------------------|
| Part2 | マニュアルの読み方・・・・・・4                                         |
| Part3 | 運用の流れ・・・・・・5                                             |
| Part4 | メニューについて・・・・・・・・・・・・・・・・・・・・・・・・・・・・・・・・・・・・             |
| Part5 | メルマガ会員へのメール配信 <登録、退会、配信の各種設定方法>・・・・・・・・・8~11             |
| Part6 | メルマガ メールテンプレート作成・・・・・・・・・・・・・・・・・・・・・・・・・・・・・・12         |
| Part7 | メルマガ 各種設定(本文作成、送信設定)・・・・・・・・・・・・・・・・・・・・・・・・・・・・・・・・・・・・ |
| Part8 | 送信済メールの確認・・・・・・17~18                                     |
|       | 配信予約メールの削除(取消)・・・・・・・・・・・・・・・・・・・・・・・・・・・・・・・・・・・・       |

#### Part 1 はじめに

このたびは Let's 携帯チラシ!をご導入いただき、まことにありがとうございます。

この「メール配信マニュアル」はLet's 携帯チラシ!のメール配信(メルマガ配信)機能をご利用いただくための操作手順を明記しております。

Let's 携帯ホームページを申込いただきますと、メール配信対応範囲、操作方法、画面が一部変更となります。 Let's 携帯ホームページをご利用中のお客様はマニュアルが変わりますので、Let's ケータイ!カスタマー サポートまでお問い合わせください。

## Part 2 マニュアルの読み方

マニュアルの読み方

| _ | マークの説明             |      |
|---|--------------------|------|
|   | $\mathbf{\Lambda}$ | 各操作に |

|        | 各操作において特に注意していただきたいことを記述しています。 |
|--------|--------------------------------|
|        | 各操作や項目において参考となる情報を記述しています。     |
| [····] | 各操作のボタンを記しています。                |
| [ ]    | 画面名を記しています。                    |
| « »    | フィールド名                         |
| < >    | メニューの名称                        |

#### Part 3 運用の流れ

メール配信を実施するには、右の図のような流れに沿って運用を 行います。

[メルマガ会員登録、解除]

サイトのユーザー(お客様)が、メルマガを登録、退会できる、 ようにメルマガ会員登録の出入り口を作成します。

[メールテンプレート作成]

メルマガ配信(メール配信)する際の文章(本文)を定型化したい 場合に使用します。

ここでメールテンプレート(本文)を作成することで、メールを 送信する際のテンプレートとして利用が可能です。

[メルマガ配信内容の作成、送信] 実際送信するメールを作成し、送信します。 メルマガ配信(メール配信)は、即時(すぐの)メール送信と 予約送信(日時を予約して、予約した日にメールを送信する)を 指定することができます。

[送信済メール確認] 送信したメールの一覧を確認します。

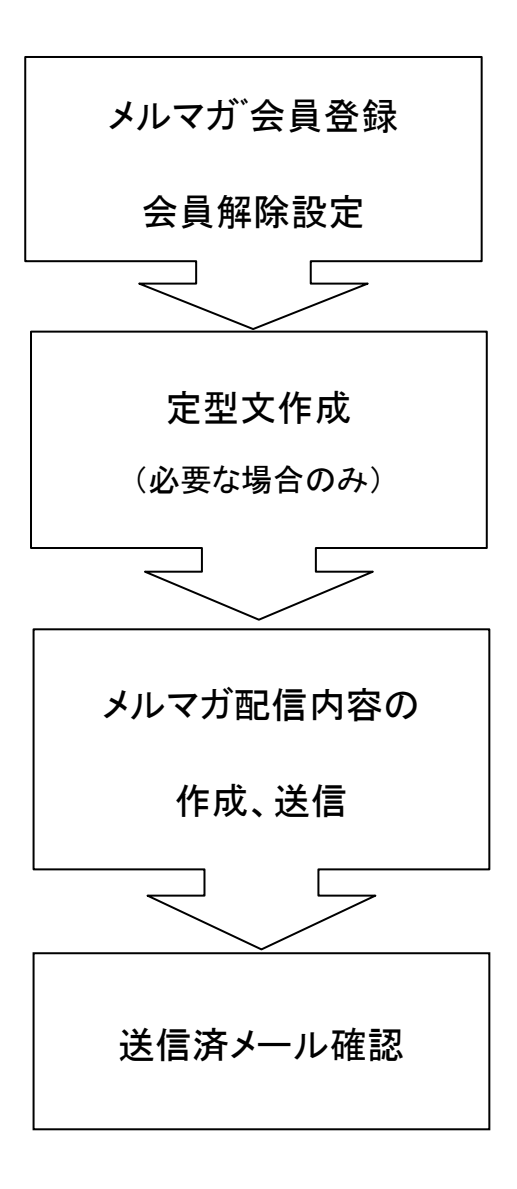

#### Part 4 メニューについて

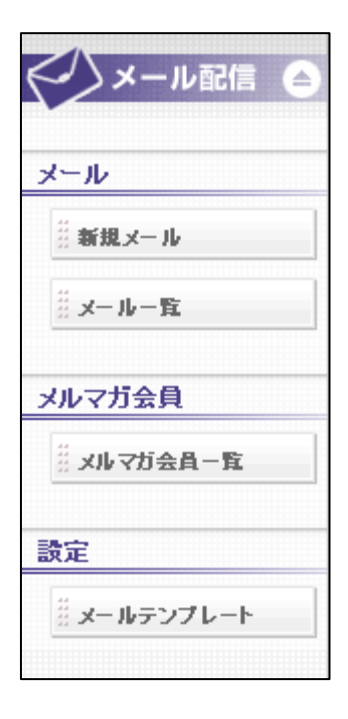

メルマガ会員にメールを送信するための操作メニューです。 「新規メール」では、メルマガ配信の内容(本文、送信日時)を作成、設定します。

「メールー覧」では、送信済・送信予約済のメールの一覧が確認できます。

「メルマガ会員一覧」では、メルマガ登録をしていただいている会員(ユーザー)の メールアドレスの一覧が確認できます。

「メールテンプレート」では、良く使われるメールの本文の定型文(ヘッダ・フッダや 冒頭分など)を作成、登録ができます。

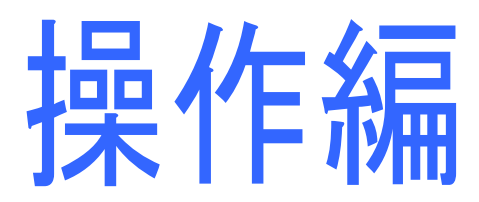

#### Part 5 メルマガ会員へのメール配信 <登録、退会、配信の各種設定方法>

①メルマガ会員登録、退会(サイトイメージ)

サイトのユーザー(お客様)が、メルマガ登録、退会できるようにメルマガ会員登録の出入り口を作成します。 このページは、オプション画面ではなく、ページ作成画面にて作成します。

メルマガ登録、退会する場合のサイトの掲載、利用イメージは以下のようになっています。

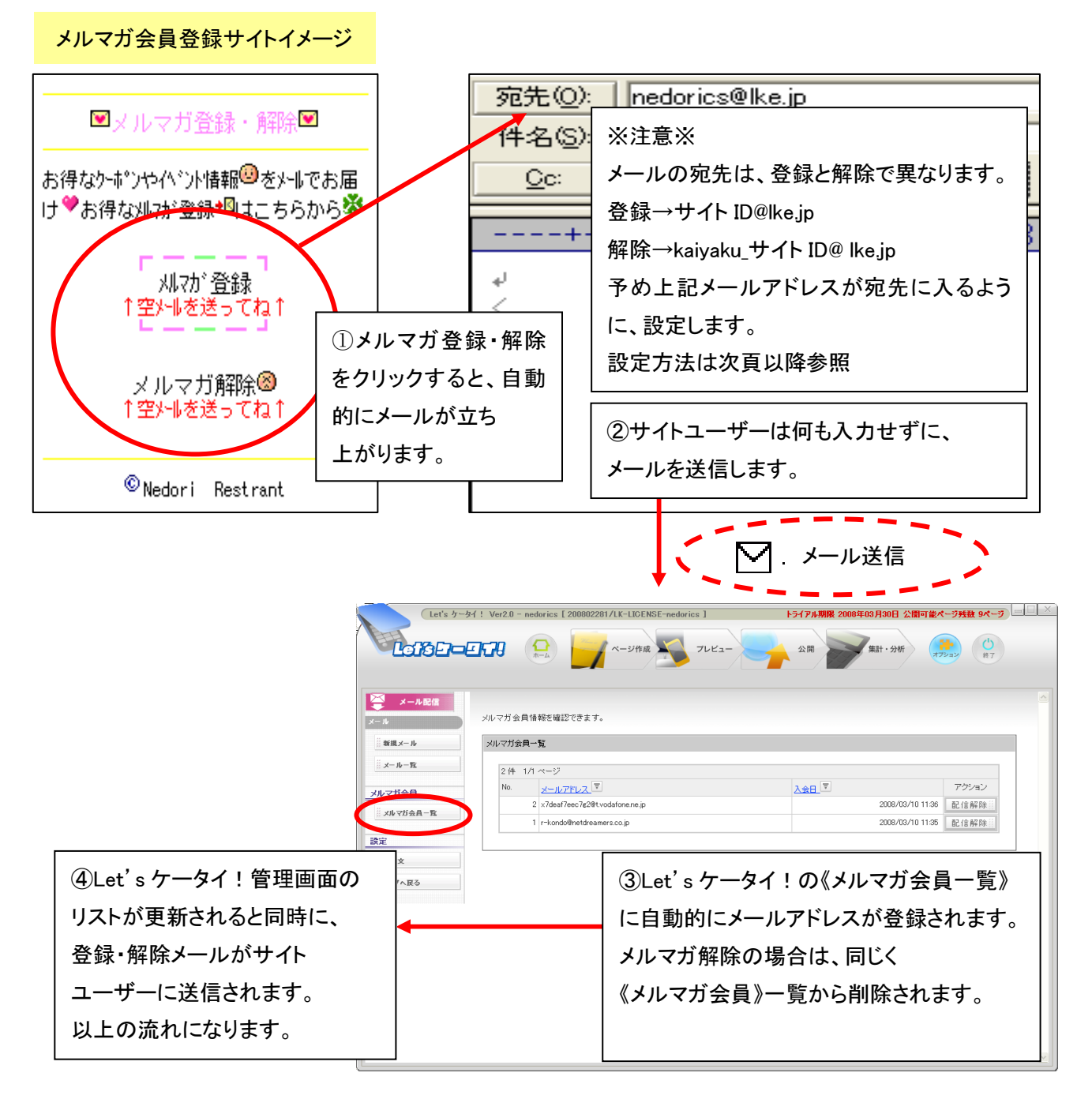

#### ②メルマガ会員登録、退会(Let's ケータイ!操作方法)

1、画面上部:『ページ作成』を押します。画面左上:サイトナビゲーターより、メルマガ会員登録・解除を 掲載したいページを選び、右上の『編集』を押します。

| Image: Control of the set of the set of the se | Let's ケータイ! Ver2.0 - cstest01 [ 20090E101.01K - UCENSE-cstest01                                                                                                    | 1]                 |          |
|----------------------------------------------------------------------------------------------------|----------------------------------------------------------------------------------------------------|--------------------|----------|
| サイトサビザーや       シーレー         ● サイトサビザーや       シーレー         ● マイキック       ● マイキック         ● マイキック       ● マイキック         ● マイキック       ● マイキック         ● マイキック       ● マイキック         ● マイキック       ● マイキック         ● マイキック       ● マイキック         ● マイキック       ● マイキック         ● マイキック       ● マイキック         ● マイキック       ● マイキック         ● マイキック       ● マイキック         ● マイキック       ● マイキック         ● マイキック       ● マイキック         ● マイキック       ● マイキック         ● マイキャク       ● マイキャク         ● マイキャク       ● マイキャク         ● マイキャク       ● マイキャク         ● マイキャク       ● マイキャク         ● マイキャク       ● マイキャク         ● マイキャク       ● マイキャク         ● マイキャク       ● マイキャク         ● マイキャク       ● マイキャク         ● マイキャク       ● マイキャク         ● マイキャク       ● マイキャク         ● ロー       ● ロー         ● ロー       ● ロー         ● ロー       ● ロー         ● ロー       ● ロー         ● ロー       ● ロー         ● ロー       ● ロー         ● ロー       ● ロー </th <th></th> <th>フレビュー 公開 第計・分析 (合)</th> <th></th>                                                                                                    |                                                                                                    | フレビュー 公開 第計・分析 (合) |          |
|                                                                                                    | サイトナビゲータ     ・ サイトナビゲータ     ・ サイトナビゲータ     ・ サイトナビゲータ     ・ サークシンステムファイル     ・ サークシンステムファイル     ・ サークシンステムファイル     ・ サークシンステムファイル     ・ サークシンステムファイル     ・ サークシンステムファイル     ・ サークシンステムファイル     ・ サークシンステムファイル     ・ サークシンステムファイル     ・ サークシンステムファイル     ・ サークシンステムファイル     ・ サークシンステムファイル     ・ サークシンステムファイル     ・ サークシンステムファイル     ・ サークンシード(カンマで区切って入力して(だだい)     ・ サーク・ア(カンマで区切って入力して(だだい)     ・ サーク・ド(カンマで区切って入力して(だだい)     ・ サークシンステー     ・ サークシンステムファインフレて(だだい)     ・ サーク・ド(カンマで区切って入力して(だだい)     ・ サーク・ド(カンマで区切って入力して(だだい)     ・ サーク・ド(カンマで区切って入力して(だだい) |                    | -y<br>-y |

2、右側の『テキスト』を押し、画面中央のメルマガ登録のリンクを設定したい箇所にドラックします。

| Let's ケータイ! Ver2.0 - cstest01 [ 200805161/LK- | LICENSE-cstest01 ]              |                                            |
|-----------------------------------------------|---------------------------------|--------------------------------------------|
|                                               | 50作成 ジレビュー 公開 安計・5              | און אין אין אין אין אין אין אין אין אין אי |
| ● サイトナビゲータ                                    | <mark>信</mark> ◆お手本1TOP^%->/◆   | Ø 𝑘–יי                                     |
| □新規ページ □新規フォルダ □リスト表示 □ C 再読込 ? ヘルフ           | ■ 」 編集 1 保存 0元に戻す <u>□</u> キャリア |                                            |
| cstest01     det cht - bd 3/2 = 1/2 = d   .   |                                 |                                            |
| ■ ▲ ▲ ▲ ▲ ▲ ▲ ▲ ▲ ▲ ▲ ▲ ▲ ▲ ▲ ▲ ▲ ▲ ▲ ▲       |                                 | テキスト 政行                                    |
|                                               |                                 |                                            |
| ● ごみ箱                                         |                                 |                                            |
|                                               | 4                               | マーキー 罫線                                    |
|                                               | ■平均予算 3,000円                    |                                            |
|                                               |                                 |                                            |
|                                               |                                 |                                            |
|                                               |                                 | Google                                     |
|                                               | 4                               | フラッシュ Googleマップ                            |
| ■ ページプロパティー 認証                                |                                 | <b>7</b>                                   |
| 日 編集 通用 通用 38.7-コード 38.7-コード                  |                                 |                                            |
| ページ設定                                         |                                 | 19 BI                                      |
| ページタイトル ◆お手本1TOPページ◆                          |                                 |                                            |
| N=924 Index Inter                             | 4                               |                                            |
| http://a.ike.jp/Cstestol/index.ntm<br>文字合     |                                 |                                            |
|                                               | <u>春なので…</u>                    |                                            |
| キーワード(カンマで区切って入力して(ださい)                       |                                 |                                            |
|                                               |                                 |                                            |
| ታ/ኑ0紹介                                        | <3月10日>                         |                                            |
|                                               | 新しいメニューを追加しました                  |                                            |
|                                               |                                 |                                            |

3、テキストが差し込まれましたら、ダブルクリックします。以降の手順は、以下の手順をご確認下さい。 メルマガ登録・解除それぞれで以下の作業を行って下さい。

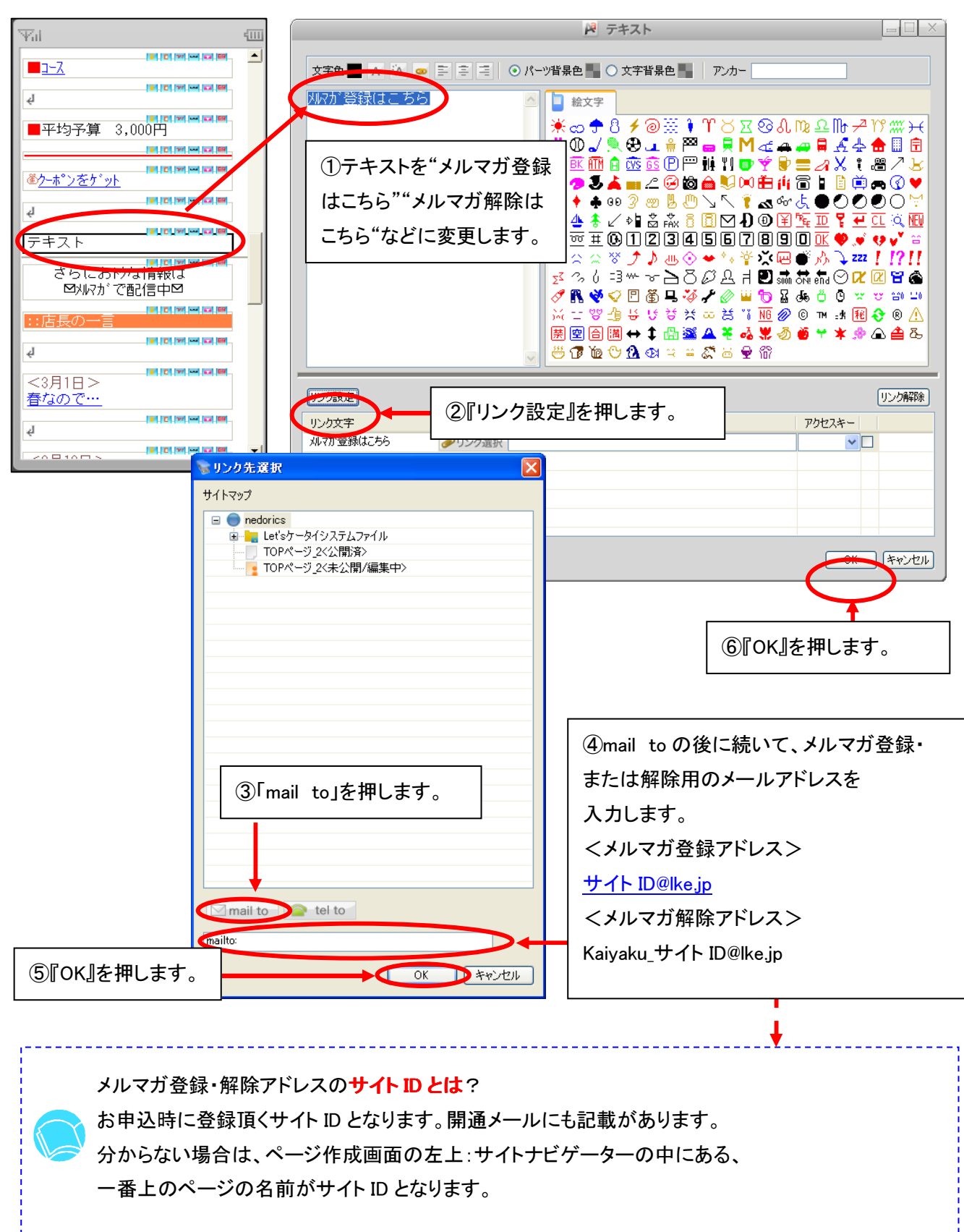

### 4、メルマガ登録のリンク設定が完了しましたら、ページを引き続き作成して下さい。 作成が終わりましたら、右上の保存を押して下さい。

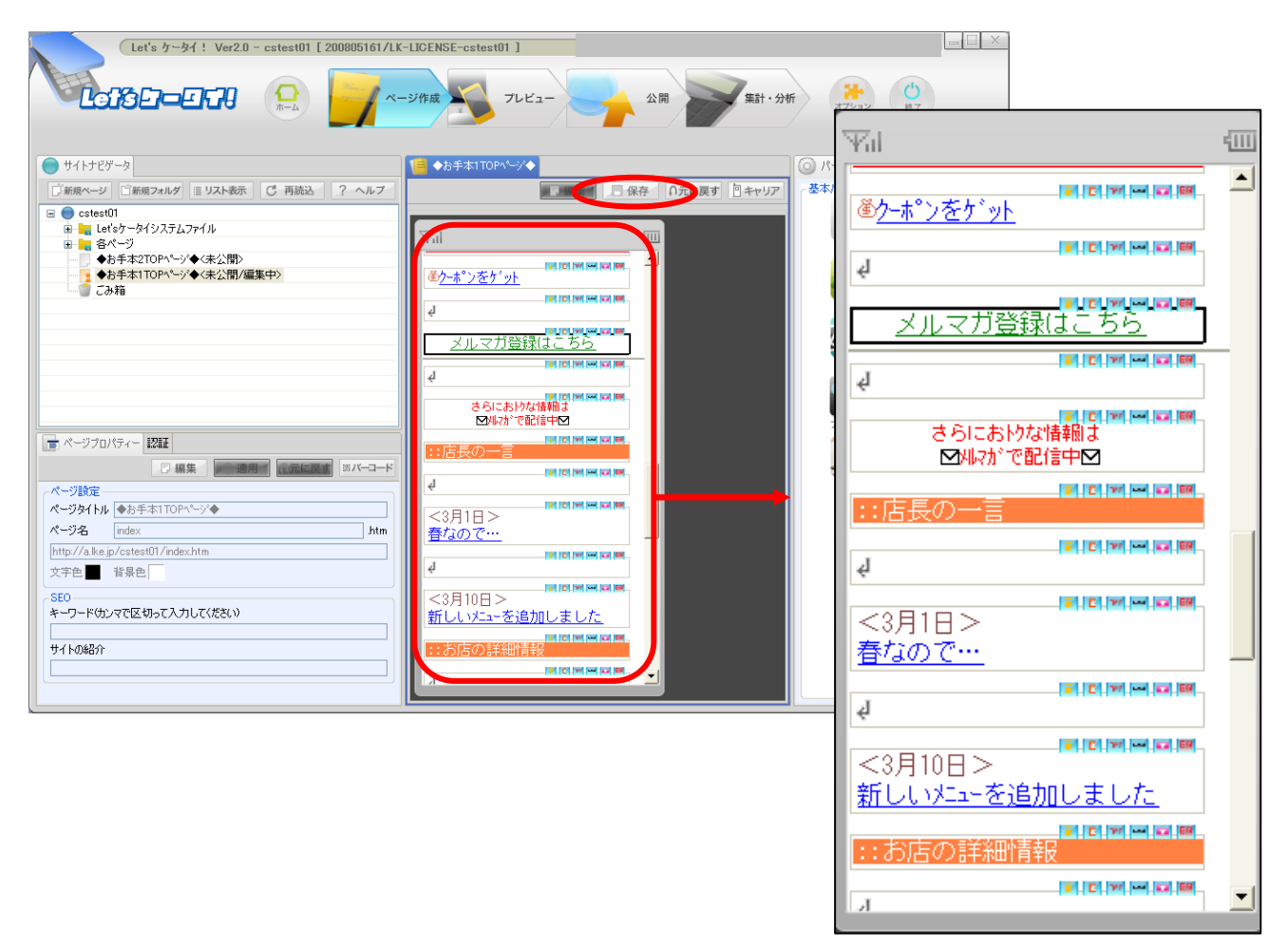

以上で、メルマガ会員登録・解除の設定が完了します。 実際のメール配信方法は、P16~の操作を行ってください。

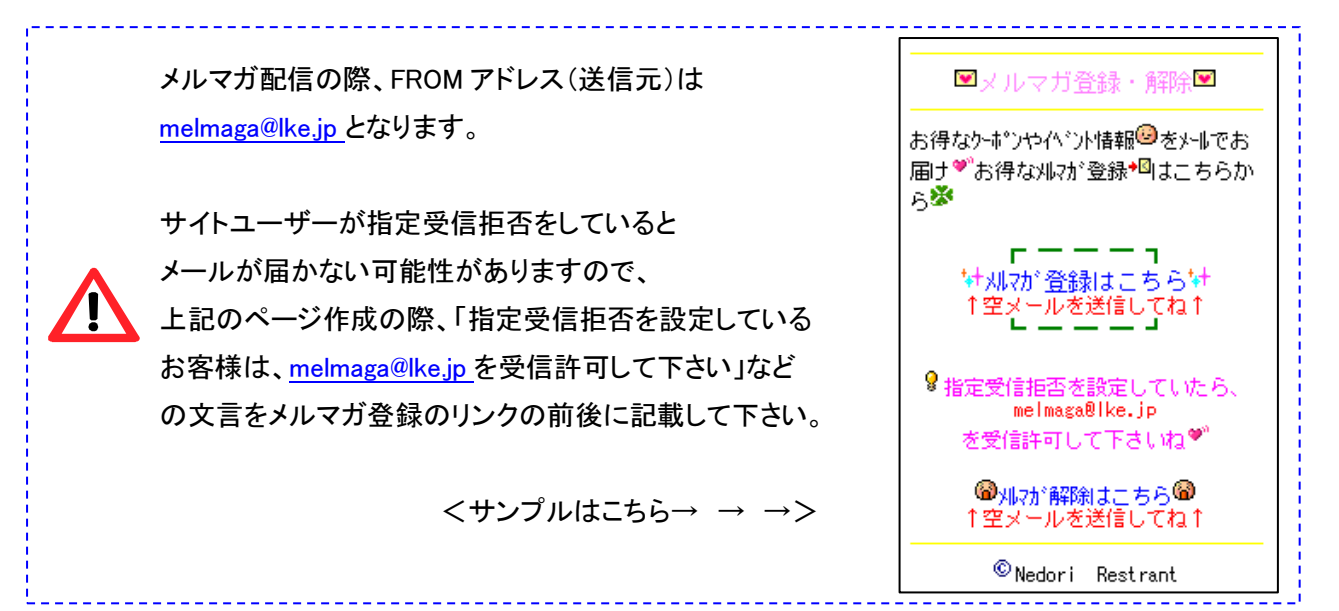

## Part 6 メルマガ メールテンプレート作成

メルマガ配信(メール配信)する際の**文章(本文)を定型化したい場合のみ**使用します。

よく使う文章などをここで登録をすることで、メルマガ送信がより簡単に作成できます。

| Let's ケータイ! Ver2.0 - itbudemo4 [ 200809171/LK-LIGENSE-itbudemo4 ]       トライアル期限 2028年11月16日 公開可能ページ挑散 20ページ         Let's ケータイ! Ver2.0 - itbudemo4 [ 200809171/LK-LIGENSE-itbudemo4 ]       トライアル期限 2028年11月16日 公開可能ページ挑散 20ページ         Let's ケータイ! Ver2.0 - itbudemo4 [ 200809171/LK-LIGENSE-itbudemo4 ]       トライアル期限 2028年11月16日 公開可能ページ挑散 20ページ         Let's ケータイ! Ver2.0 - itbudemo4 [ 200809171/LK-LIGENSE-itbudemo4 ]       トライアル期限 2028年11月16日 公開可能ページ挑散 20ページ         Let's ケータイ! Ver2.0 - itbudemo4 [ 200809171/LK-LIGENSE-itbudemo4 ]       トライアル期限 2028年11月16日 公開可能ページ挑散 20ページ         Let's ケータイ! Ver2.0 - itbudemo4 [ 200809171/LK-LIGENSE-itbudemo4 ]       トライアル期限 2028年11月16日 公開可能ページ挑散 20ページ         Let's ケータイ! Ver2.0 - itbudemo4 [ 200809171/LK-LIGENSE-itbudemo4 ]       トライアル期限 2028年11月16日 公開可能ページ挑散 20ページ                                                                                                    | ①[オプション]を<br>押します。 |
|----------------------------------------------------------------------------------------------------|--------------------|
| メール配信<br>メール<br>メールー覧<br>メルマガ会点一覧<br>メルマガ会点一覧<br>()<br>()<br>()<br>()<br>()<br>()<br>()<br>()<br>()<br>()<br>()<br>()<br>()                                                                                                    |                    |
| メール配信 メールテンブレートを作成します。       メール     デンブレート作成       第1/10/1     第1/10/1       第1/10/1     第1/10/1       第1/1 | 必要事項を入力します。        |
|                                                                                                    |                    |
|                                                                                                    | Ļ                  |

| 項目名      | 説明                               |
|----------|----------------------------------|
| 《タイトル》   | テンプレートを識別する為の、テンプレートのタイトルになります。  |
|          | このタイトルは、メルマガの件名ではありませんので、ご注意下さい。 |
| 《テンプレート》 | メールマガジンのテンプレート(本文)を作成します。        |
|          | 普段利用する定型文があれば、(テンプレート)として登録できます。 |

### Part 7 メルマガ 各種設定(本文作成、送信設定)

実際送信するメール(メルマガ)の内容を作成し、送信します。

メルマガ配信は、即時メール送信と予約送信(日時配信予約し、予約日にメールを送信)が指定できます。

| メール配信<br>メール | <ol> <li>①『新規メ・<br/>押します。</li> <li>メール内容</li> </ol>                      | ール』を                                                                                                    | tel<br>図メルマナ<br>(詳細はじ                                                                                                    | ブの配信内<br>Jの配信内<br>J下参照)                                                                                          | ー<br>り容を作成します。<br>                                                                                                    |                                                                                                    |
|--------------|--------------------------------------------------------------------------|----------------------------------------------------------------------------------------------------|----------------------------------------------------------------------------------------------------|----------------------------------------------------------------------------------------------------|----------------------------------------------------------------------------------------------------|----------------------------------------------------------------------------------------------------|
| メルマガ会員       | 表題※<br>From<br>本文※                                                       | ネドリレストラン[f8d0         melmaga@ke.jp         指定しない         ごちらは、ネドリ         こちらは、ネドリしスト         ぐ使ったりり理が算ェア」を開催中て         く<おドリ理び算ェア」を開催中で         くくお得負損節し         [f39f]詳te.jp/n         ぜひこの概会に引ください[f392] | 】 訪得情報Vol1[199d] <u> 差し込み<br/>後文字パレット</u><br>ノレストラン[18dy1/店長の<br>× ランでは、春野菜[19e6]<br>ぎしめる「Spring[19e8]フ<br>とす[19a8]<br>><br>&<br>&<br>ました。<br>556[1931]<br>redorirestrant/coupon<br>ネドリレストランにご来店 | 絵文字パ     ふ     こちらは、ゴ     今、ネドリし     が楽しめる     <<お得キ     メルマガ会     安でご用素     や詳細はこ     http://ke     ぜひこの根     ダ | レット<br>ネドリレストラン型店長の佐藤です<br>ンストランでは、春野菜 <sup>美</sup> を使った料理<br>、「Sprine マユア」を開催中です!<br>情報>><br>:負様限定にスペシャルディナーを格<br>急しました。<br>こちらう。<br>.jp/nedorirestrant/coupon<br>悪会にネドリレストランにご来店ください |                                                                                                    |
|              | 配信条件<br>送信日時<br>※Iは入力。<br>後<br>(4)<br>年ャンセ <sup>4</sup><br>(4)<br>後<br>使 | メールの件名と<br>入したい場合は<br>文字パレットを押<br>別のウィンドウか<br>文字のパレットカ<br>用したい絵文字                                                                                                    | 本文に絵文字を<br>、右側にあります。<br>します。<br>べ立ち上がり、<br>が表示されます。<br>を選択します。                                                                                                    | ţ.<br>♥%                                                                                                    |                                                                                                    | imail phy2dy = majj pallet = body.     Imail phy2dy = majj pallet = body.     Imail phy2dy = majj pallet = body.       Imail phy2dy = majj pallet = body.     Imail phy2dy = majj pallet = body.     Imail phy2dy = majj pallet = body.       Imail phy2dy = majj pallet = body.     Imail phy2dy = majj pallet = body.     Imail phy2dy = majj pallet = body.       Imail phy2dy = majj pallet = body.     Imail phy2dy = majj pallet = body.     Imail phy2dy = majj pallet = body.       Imail phy2dy = majj pallet = body.     Imail phy2dy = majj pallet = body.     Imail phy2dy = majj pallet = body.       Imail phy2dy = majj pallet = body.     Imail phy2dy = majj pallet = body.     Imail phy2dy = majj pallet = body.       Imail phy2dy = majj pallet = body.     Imail phy2dy = majj pallet = body.     Imail phy2dy = majj pallet = body.       Imail phy2dy = majj pallet = body.     Imail phy2dy = majj pallet = body.     Imail phy2dy = majj pallet = body.       Imail phy2dy = majj pallet = body.     Imail phy2dy = majj pallet = body.     Imail phy2dy = majj pallet = body.       Imail phy2dy = majj pallet = body.     Imail phy2dy = majj pallet = body.     Imail phy2dy pallet = body.       Imail phy2dy = majj pallet = body.     Imail phy2dy pallet = body.     Imail phy2dy pallet = body.       Imail phy2dy = majj pallet = body.     Imail phy2dy pallet = body.     Imail phy2dy pallet = body.       Imail phy2dy = majj pallet = body.     Imail phy2dy pallet = body.     Imail phy2dy pallet = body.       Imail phy2d |

| 項目名    | 説明                                                      |
|--------|---------------------------------------------------------|
| 《表題》   | メルマガの件名となります。                                           |
|        | ※Docomoの携帯で受信できる文字数は全角15文字までとなります。                      |
|        | 例)●サイトメールマガジン、●サイトキャンペーン情報 ・・など。                        |
| 《From》 | メルマガの From アドレスとなります。                                   |
|        | Let's 携帯チラシ!の場合は、固定の From アドレス( <u>melmaga@lke.jp</u> ) |
|        | が自動で入ります。(送信専用のアドレスのため、受信は不可)                           |
| 《本文》   | メルマガの本文を作成、登録します。                                       |
|        | メールテンプレートを使用する場合は、本文の上の選択より、指定の                         |
|        | 定型文を選択し、差し込みを押すと、自動で本文にテンプレートが                          |
|        | 表示されます。差し込んだテンプレートは、本文で編集することも可能です。                     |

| 新規メール                                                                                                    | メールを作成します。                                                                                                    |                                                                                                    | 5                                                                                                    | カ灾に問題                                                                                                    | <u>ナー・・・・</u>                                        |
|----------------------------------------------------------------------------------------------------|----------------------------------------------------------------------------------------------------|----------------------------------------------------------------------------------------------------|----------------------------------------------------------------------------------------------------|----------------------------------------------------------------------------------------------------|------------------------------------------------------|
|                                                                                                    | メール内容                                                                                                    |                                                                                                    |                                                                                                    |                                                                                                    | · ት ሶ • ነን ·                                         |
| メルマガ会員                                                                                                    | 表題※ ネド                                                                                                    | リレストラン[f8d0]お得情報Vol1[f9                                                                                                    | 9d] <b>ffE</b>                                                                                                    | 認をしより。                                                                                                    |                                                      |
| メルマガ会員一覧                                                                                                    | From melm                                                                                                    | naga@lke.jp<br>ニナット                                                                                                    |                                                                                                    |                                                                                                    | ,                                                    |
| 設定                                                                                                    |                                                                                                    |                                                                                                    | <u>パレット</u><br>古長の へ <sup>こち</sup>                                                                                                    | らは、ネドリレストラン                                                                                                    | 「店長の佐藤ですざ                                            |
| <sup>#</sup> メールテンプレート                                                                                                    | 创即时达信。                                                                                                    | <b>予約达信』</b> を迭か                                                                                                    | 今、<br>[f9e6] がき                                                                                                    | ネドリレストランでは、<br>糺しめる「Spring <sup>男</sup> フェア                                                                                                    | 春野菜 <sup>篭</sup> を使った料明<br>'」を開催中です <mark>!</mark> ! |
|                                                                                                    | します。                                                                                                    |                                                                                                    | 1e8]フ<br><<                                                                                                    | :お得情報>><br>→ガ今局堆限定にフィ                                                                                                    | ◇◇ノェリーディナー方格                                         |
|                                                                                                    | 予約送信の場                                                                                                    | 合は、送信したい                                                                                                    |                                                                                                    | マカス貝なPRADECへ<br>ご用意しました。<br>羊細はこちら <sup>*</sup> *                                                                                                    | ペンヤルノコン ごつゅ                                          |
|                                                                                                    | 日時を選択しる                                                                                                    | ます。                                                                                                    | ion 1/27                                                                                                    | o://lke.jp/nedorirestra                                                                                                    | ant/coupon                                           |
|                                                                                                    |                                                                                                    |                                                                                                    |                                                                                                    | との機会にネドリレス                                                                                                    | トランにご来店くたさい                                          |
|                                                                                                    |                                                                                                    |                                                                                                    |                                                                                                    |                                                                                                    |                                                      |
|                                                                                                    | 配信条件                                                                                                    |                                                                                                    |                                                                                                    |                                                                                                    |                                                      |
|                                                                                                    | ×/====×                                                                                                    | 即時送信                                                                                                    |                                                                                                    |                                                                                                    |                                                      |
|                                                                                                    |                                                                                                    | 予約送信 🗸 🗸 🗸                                                                                                    | ·□ ▲ ■                                                                                                    | <b>★</b> 分                                                                                                    |                                                      |
|                                                                                                    | ※18人/202月で9                                                                                                    | ······································                                                                                                    | 存 ::                                                                                                    |                                                                                                    | ·····                                                |
|                                                                                                    |                                                                                                    |                                                                                                    | <u> </u>                                                                                                    |                                                                                                    | T                                                    |
| ・<br>絵文字につ<br>え示されま・                                                                                                    | −旦編集を止めたい<br><br>いては、対応機種0<br>せんので、ご了承く1                                                                                                    | 場合は、保存を押<br>Dみ表示されます<br>ださい。(現在主流                                                                                                    | します。<br>。絵文字メ-<br>むの携帯は、                                                                                                    | ⑦『<br>-ルを対応<br>、基本的にま                                                                                                    | 次へ』を押し<br>していない<br>表示可能で                             |
| 絵文字につ<br>表示されま・                                                                                                    | -旦編集を止めたい<br><br>いては、対応機種0<br>せんので、ご了承く1                                                                                                    | 場合は、保存を押<br>りみ表示されます。<br>ださい。(現在主流                                                                                                    | します。<br>。絵文字メ-<br>むの携帯は、                                                                                                    | <ul> <li>一ルを対応</li> <li>基本的にま</li> </ul>                                                                                                    | 次へ』を押し<br>していない<br>表示可能で                             |
| 絵文字につ<br>表示されま・<br>メール配信 @                                                                                                    | - 旦編集を止めたい                                                                                                    | 場合は、保存を押<br>Dみ表示されます。<br>ださい。(現在主流                                                                                                    | します。<br>。絵文字メ-<br>むの携帯は、                                                                                                    | <br>ールを対応<br>、基本的にま                                                                                                    | 次へ』を押し<br>していない<br>表示可能で                             |
| -<br>絵文字につ<br>表示されま・                                                                                                    | <ul> <li>         旦編集を止めたい     </li> <li>         いては、対応機種の     </li> <li>         せんので、ご了承く7     </li> <li>         メールの内容を確認して配信テストを     </li> </ul>                                                                                                    | 場合は、保存を押<br>Dみ表示されます。<br>ださい。(現在主流                                                                                                    | します。<br>。絵文字メ-<br>むの携帯は、<br>1 <sup>1192</sup>                                                                                                    | <ul> <li>一ルを対応</li> <li>. 基本的にま</li> </ul>                                                                                                    | 次へ』を押していないなま示可能で                                     |
| 絵文字につ<br>表示されま・<br>シェール                                                                                                    | <ul> <li>         旦編集を止めたい     </li> <li>         いては、対応機種の     </li> <li>         せんので、ご了承く7     </li> <li>         メールの内容を確認して配信テストを     </li> </ul>                                                                                                    | 場合は、保存を押<br>Dみ表示されます。<br>ださい。(現在主流                                                                                                    | します。<br>。絵文字メ-<br>むの携帯は、                                                                                                    | <ul> <li>⑦「</li> <li>一ルを対応</li> <li>基本的にま</li> </ul>                                                                                                    | 次へ』を押していない                                           |
| -<br>絵文字につ<br>表示されま・<br>シール配信<br>メール<br>※無限メール<br>※本ール一覧<br>メルマガ会員<br>ズールマガ会員                                                                                                    | <ul> <li>         旦編集を止めたい     </li> <li>         いては、対応機種の     </li> <li>         せんので、ご了承く7     </li> <li>         メールの内容を確認して配信テストをし     </li> <li>         対条件数<br/>表題     </li> </ul>                                                                                                    | 場合は、保存を押<br>のみ表示されます。<br>ださい。(現在主流<br>してください。                                                                                                    | します。<br>。絵文字メ-<br>むの携帯は、<br>1892<br>20<br>8)登録した                                                                                                    | ールを対応<br>→ ルを対応<br>・基本的にま<br>■ 3<br>■ 3<br>■ 7                                                                                                    | 次へ』を押していない                                           |
| ・<br>絵文字につ<br>表示されま・<br>メール<br>新聞メール<br>メール<br>メール<br>メール<br>メール<br>マール<br>マール<br>マール                                                                                                    | <ul> <li>         旦編集を止めたい     </li> <li>         いては、対応機種の     </li> <li>         せんので、ご了承く?     </li> <li>         メールの内容を確認して配信テストをし、     </li> <li>         メールの内容を確認して配信テストをし、     </li> <li>         メールの内容を確認して配信テストをし、     </li> </ul>                                                                                                    | 場合は、保存を押<br>のみ表示されます<br>ださい。(現在主流<br>でださい。<br>で(ださい。                                                                                                    | します。<br>。絵文字メ-<br>での携帯は、                                                                                                    | 一ルを対応<br>基本的にま<br>あ<br>の容が<br>す。                                                                                                    | 次へ』を押していないな                                          |
| - 絵文字につ<br>表示されま・                                                                                                    | <ul> <li>         旦編集を止めたい     </li> <li>         いては、対応機種の     </li> <li>         せんので、ご了承く7</li> <li>         メールの内容を確認して配信テストを     </li> <li>         対象件数<br/>表題<br/>From     </li> </ul>                                                                                                    | 場合は、保存を押<br>のみ表示されます<br>ださい。(現在主流<br>「作成 「<br>」てください。                                                                                                    | します。<br>。絵文字メ-<br>るの携帯は、<br>1992<br>20<br>第登録した<br>表示されま<br>標*を使った和助課                                                                                                    | 一ルを対応<br>、基本的に<br>ま<br>の<br>内容が<br>す。<br>しめる[Spring 第フェア]                                                                                                    | 次へ』を押し<br>していない<br>表示可能で<br>翻催中です"                   |
| <ul> <li>絵文字につ<br/>表示されま・</li> <li>メール配信 (2)</li> <li>メール・配</li> <li>メール・</li> <li>メール・</li> <li>新組メール</li> <li>メール・</li> <li>新組メール</li> <li>メール・</li> <li>第二</li> <li>メールマガ会員</li> <li>メーレマガ会員</li> <li>メーレマンフレマンフレマンフレート</li> <li>メーレマンフレマンフレマンフレマンフレマンフレマンフレマンフレマンフレマンフレマンフ</li></ul> | <ul> <li>         旦編集を止めたい     </li> <li>         いては、対応機種の     </li> <li>         せんので、ご了承く?     </li> <li>         メールの内容を確認して配信テストを     </li> <li>         メールの内容を確認して配信テストを     </li> <li>         メールの内容を確認して配信テストを     </li> <li>         メールの内容を確認して配信テストを     </li> </ul>                                                                                                    | 場合は、保存を押<br>のみ表示されます<br>ださい。(現在主流<br>でださい。<br>で(ださい。<br>の(株<br>での)<br>での)<br>での)<br>での)<br>での)<br>での)<br>での)<br>での)<br>での)<br>での)                                                                                                    | します。<br>。絵文字メ-<br>むの携帯は、<br>1EP2<br>2<br>2<br>3<br>登録した<br>表示されま<br><sup>探表を使った料理が深<br/>ャルディナーを格安でこ</sup>                                                                                                    | <ul> <li>⑦「</li> <li>ールを対応</li> <li>、基本的にま</li> <li>apa が</li> <li>す。</li> <li>LØb3[Spring#フェア]</li> <li>(用窓しました。</li> </ul>                                                                                                    | 次へ』を押し<br>していない<br>表示可能で<br><sup>翻催中です</sup> "       |
| -<br>絵文字につ<br>表示されま・<br>シメール配信 @<br>メール<br>※ 新規スール<br>※ 新規スール<br>※ 新規スール<br>※ オールー覧<br>メルマガ会員<br>※ パレマガ会員<br>※ パレマガ会員 - 覧<br>※ ポールテンプレート                                                                                                    | <ul> <li>         旦編集を止めたい     </li> <li>         いては、対応機種の     </li> <li>         せんので、ご了承く7     </li> <li>         メールの内容を確認して配信テストをし     </li> <li>         対条件数<br/>表題<br/>From     </li> <li>         本文     </li> </ul>                                                                                                    | 場合は、保存を押<br>のみ表示されます<br>ださい。(現在主法<br>「作成 。)<br>してください。                                                                                                    | します。<br>。絵文字メ-<br>るの携帯は、<br>1992 第<br>2<br>2<br>2<br>2<br>2<br>2<br>2<br>2<br>2<br>2<br>3<br>2<br>3<br>3<br>3<br>3<br>3<br>3<br>3                                                                                                    | <ul> <li>(⑦)「</li> <li>ールを対応し、</li> <li>基本的にま</li> <li>中容が</li> <li>す。</li> <li>Lubal Sprine #フェア」</li> <li>(用意しました。</li> </ul>                                                                                                    | 次へ』を押し<br>していない<br>表示可能で                             |
| - 絵文字につ<br>表示されま・<br>シェール<br>ジェール-覧<br>メルマガ会員<br>ジェール-覧<br>ジェール-覧<br>ジェール-覧                                                                                                    | <ul> <li>         旦編集を止めたい     </li> <li>         いては、対応機種の     </li> <li>         せんので、ご了承く?     </li> <li>         メールの内容を確認して配信テストをし     </li> <li>         対象/+取<br/>素題<br/>From     </li> <li>         本文     </li> </ul>                                                                                                    | 場合は、保存を押<br>のみ表示されます<br>ださい。(現在主ぶ<br>「作成 。<br>ってください。<br>の件<br>ネドリレストラン町お得て<br>でちらは、ネドリレストラン<br>、ネドリレストランでは、春<br>く、ネドリレストランでは、春<br>く、ネドリレストランでは、春<br>く、ネドリレストランでは、春<br>く、ホドリレストランでは、春<br>く、ホージーンでは、春                                                                                                    | します。<br>。絵文字メ-<br>記の携帯は、<br>1EP2<br>認<br>記<br>記<br>記<br>で<br>記<br>こ<br>に<br>に<br>に<br>に<br>に<br>に<br>に<br>に<br>に<br>に<br>に<br>に<br>に                                                                                                    | <ul> <li>⑦「</li> <li>ールを対応</li> <li>、基本的にま</li> <li>まる</li> <li>の容が</li> <li>す。</li> <li>LめるISpring \$7,2771</li> <li>(用意しました。)</li> </ul>                                                                                                    | 次へ』を押し<br>していない<br>表示可能で<br><sup>翻催中です</sup> "       |
| 絵文字につ<br>表示されま<br>シェール配信<br>(*<br>メール配信<br>(*)<br>メール配信<br>(*)                                                                                                    | <ul> <li>         旦編集を止めたい     </li> <li>         いては、対応機種の     </li> <li>         せんので、ご了承く7     </li> <li>         メールの内容を確認して配信テストを     </li> <li>         オ条件数     </li> <li>         素題     </li> <li>         From     </li> <li>         就算     </li> <li>         From     </li> <li>         配信設定         配信設定         配信設定         配信表件     </li> </ul>                                                                                                    | 場合は、保存を押<br>のみ表示されます<br>ださい。(現在主ぶ<br><u>「作成</u><br>」<br>ってください。                                                                                                    | します。<br>。絵文字メ-<br>むの携帯は、<br>11<br>12<br>12<br>12<br>12<br>12<br>12<br>12<br>12<br>12                                                                                                    | <ul> <li>(⑦)「</li> <li>ールを対応し、</li> <li>基本的にま</li> <li>中容がす。</li> <li>LØ51[Spring \$727]</li> <li>用意しました。</li> </ul>                                                                                                    | 次へ』を押し<br>していない<br>表示可能で                             |
| - 絵文字につ<br>表示されま・                                                                                                    | <ul> <li>         旦編集を止めたい     </li> <li>         いては、対応機種の     </li> <li>         とんので、ご了承く7     </li> <li>         メールの内容を確認して配信テストを     </li> <li>         対象件数         表題     </li> <li>         From                  R信設定             </li> <li>             ณ信設定</li> <li>             ณ信設定</li> <li>             ณ信設定</li> <li>             ณ信設定</li> <li>             ณ信設定</li> <li>             ณ信設定</li> </ul>                                                                                                    | 場合は、保存を押<br>のみ表示されます<br>ださい。(現在主ぶ<br>「作成 。<br>ってください。<br>の付<br>ネドリレストランギが新得情<br>meimaga@ke.jp<br>こちらは、ネドリレストラン<br>、、オドリレストランギがあ得情<br>meimaga@ke.jp<br>こちらは、ネドリレストラン<br>、、キャン(日本)<br>、<br>、<br>キャン(アオ会員都)<br>のいか<br>ます。<br>、<br>、<br>キャン(アオ会員都)<br>のいか<br>ます。<br>、<br>キャン(アオ会員都)<br>のいか<br>ます。<br>、<br>キャン(アオ会員都)<br>のいか<br>ます。<br>、<br>キャン(アオ会員<br>の)<br>、<br>キャン(アオ会員<br>の)<br>、<br>キャン(アオ会)<br>、<br>、<br>キャン(アオ会)<br>、<br>、<br>キャン(アオ会)<br>、<br>、<br>、<br>、<br>、<br>、<br>、<br>、<br>、<br>、<br>、<br>、<br>、<br>、<br>、<br>、<br>、<br>、<br>、 | します。<br>。絵文字メ-<br>記の携帯は、<br>TEP2<br>記<br>記<br>部<br>記<br>で<br>記<br>こ<br>に<br>に<br>い<br>に<br>い<br>い<br>い<br>に<br>い<br>い<br>い<br>い<br>い<br>い<br>い<br>い<br>い<br>い<br>い<br>い<br>い | <ul> <li>(⑦)「</li> <li>ールを対応し、</li> <li>基本的にま</li> <li>ap 3</li> <li>(1)</li> <li>(1)</li> <li></li></ul>                                                         | 次へ』を押し<br>していないれ<br>表示可能で<br>翻催中です"                  |
| 絵文字につ<br>表示されま<br>シール配信<br>(************************************                                                                                                    | <ul> <li>         旦編集を止めたい     </li> <li>         いては、対応機種の     </li> <li>         とんので、ご了承く7     </li> <li>         メールの内容を確認して配信テストを     </li> <li>         メールの内容を確認して配信テストを     </li> <li>         メールの内容を確認して配信テストを     </li> <li>         オーレの内容を確認して配信テストを     </li> <li>         オーレの内容を確認して配信を     </li> <li>         オーレの内容を確認して配信を     </li> <li>         オーレの内容を     </li> <li>         オーレの内容を     </li> <li>         オーレの内容を     </li> <li>         オーレの内容を     </li> <li>         オーレの内容を     </li> <li>         オーレの内容を     </li> <li>         オーレの内容を     </li> <li> </li> <li>         オーレの内容を     </li> <li>         オーレの内容を     </li> <li>         オーレの内容を     </li> <li>         オーレの内容を     </li> <li>         オーレの内容を     </li> <li>         オーレの内容を     </li> <li>         オーレの内容を     </li> <li>         オーレの内容を     </li> <li>         オーレの内容を     </li> <li>         オーレの内容を     </li> <li>         オーレの内容を     </li> <li> </li></ul>  | 場合は、保存を押<br>のみ表示されます<br>ださい。(現在主流<br>(現在主流)<br>(現在主流<br>(<br>(<br>* キドリレストラン】<br>* キドリレストラン】<br>* キドリレストラン】<br>* キドリレストラン】<br>* キドリレストラン】<br>* キドリレストラン<br>* キドリレストラン<br>* キドリレストラン<br>* キドリレストラン<br>* キドリレストラン<br>* キドリレストラン<br>* キドリレストラン<br>* キドリレストラン<br>* キドリレストラン<br>* キドリレストラン<br>* キャリレストラン<br>* キャリレストラン<br>* キャリレストラン<br>* キャリレストラン<br>* キャリレストラン<br>* キャリレストラン<br>* キャリレストラン<br>* キャリレストラン<br>* キャリレストラン<br>* キャリレストラン<br>* キャリレストラン<br>* キャリレストラン                                                                            | します。<br>。絵文字メ-<br>るの携帯は、<br>11<br>22<br>12<br>12<br>12<br>12<br>12<br>12<br>12<br>12<br>12<br>12<br>12                                                                                                    | <ul> <li>(⑦)「</li> <li>ールを対応し、</li> <li>基本的にま</li> <li>mage: a (1)</li> <li>中容がす。</li> <li>LØ05[Spring * 7277]</li> <li>(用意しました。</li> </ul>                                                                                                    | 次へ』を押し<br>していない<br>表示可能で<br><sup>法開催中です</sup> "      |
| - 絵文字につ<br>表示されま・                                                                                                    | <ul> <li>         旦編集を止めたい     </li> <li>         いては、対応機種の     </li> <li>         せんので、ご了承く7     </li> <li>         メールの内容を確認して配信テストを     </li> <li>         オタールの内容を確認して配信テストを     </li> <li>         オタールの内容を確認して配信テストを     </li> <li>         オタールの内容を確認して配信テストを     </li> </ul>                                                                                                    | 場合は、保存を押<br>のみ表示されます<br>ださい。(現在主ぶ<br>「作成 。<br>ってください。<br>の件<br>ペドリレストランNafe<br>melmaga@ke,jp<br>こちらは、ネドリレストラン<br>、、ネドリレストランでは、群<br>く、お得情観のコンスペシ<br>・、詳細えこちら、<br>http://ke.jp/nedorirestrant/c<br>ぜひこの裸会にネドリレストラ<br>全て<br>即時配信                                                                                                    | します。<br>。絵文字メ-<br>記の携帯は、<br>100<br>110<br>110<br>110<br>110<br>110<br>110<br>11                                                                                                    | <ul> <li>(⑦)「</li> <li>ールを対応し、</li> <li>基本的にま</li> <li>apa 3</li> <li>(1)</li> <li>(1)</li> <li< td=""><td>次へ』を押<br/>していない<br/>表示可能で<br/>翻催中です !!</td></li<></ul> | 次へ』を押<br>していない<br>表示可能で<br>翻催中です !!                  |
| 絵文字につ<br>表示されま・<br>シェール<br>編組メール<br>派 メールー覧<br>メルマガ会員<br>派<br>ズールマガ会員<br>派<br>ズールマガ会員                                                                                                    | <ul> <li>         旦編集を止めたい     </li> <li>         いては、対応機種の     </li> <li>         としの内容を確認して配信テストを     </li> <li>         メールの内容を確認して配信テストを     </li> <li>         メールの内容を確認して配信テストを     </li> <li>         オの保護などの     </li> <li>         オの内容を確認して配信テストを     </li> <li>         オの内容を確認して配信テストを     </li> <li>         オの内容を確認して配信を     </li> <li>         オの内容を確認して配信を     </li> <li>         オの内容を確認して配信を     </li> <li>         オの内容を確認して配信を     </li> <li>         オの内容を確認して配信を     </li> <li>         オの内容を確認して配信を     </li> <li>         オの内容を     </li> <li>         オのの内容を     </li> <li> </li> <li>         オのの内容を     </li> <li>         オのの内容を     </li> <li>         オのの内容を     </li> <li> </li> <li> </li> <li>         オのの</li></ul> | 場合は、保存を押<br>のみ表示されます<br>ださい。(現在主流<br>「作成」)<br>ってください。<br>の件<br>キドリレストラン乳肪得情<br>melmaga@ke.jp<br>こちらは、キドリレストラ<br>、キドリレストラン乳も得情<br>マークラは、キャリレストラ<br>、キドリレストラン乳も得情<br>を<br>、キドリレストランでは、春<br>く、キャリレストランでは、春<br>く、キャリレストランでは、<br>本<br>キャリレストランでは、<br>本<br>マンプンでは、<br>本<br>日<br>レマガ会員様能<br>家<br>ここの<br>後日<br>に<br>た<br>の<br>は<br>の<br>の<br>の<br>の<br>の<br>の<br>の<br>の<br>の<br>の<br>の<br>の<br>の<br>の<br>の<br>の<br>の                                                                                                    | します。<br>。絵文字メ-<br>るの携帯は、<br>1592<br>12<br>12<br>12<br>12<br>12<br>12<br>12<br>12<br>12<br>1                                                                                                    | <ul> <li>(⑦)「</li> <li>ールを対応し、</li> <li>基本的にま</li> <li>a</li> <li>a</li> <li>a</li> <li>a</li> <li>a</li> <li>内容が<br/>す。</li> <li>Lめる!Spring*フェア!</li> <li>(用意しました。</li> </ul>                                                                                                    | 次へ』を押<br>していない<br>表示可能で<br><sup>変開催中です</sup> !!      |

▲ http://a-admin.lke.jp - テスト配信完了 - Micro...
表題「ネドリレストラン[f8d0]お得情報Vol1[f99d]」のテスト配信を受け付 (+++).た.
① ⑨のテスト配信が完了すると、 ポップアップが表示されます。

①⑨でテスト配信した携帯(または PC)にてメルマガの内容に 問題がないか確認を行います。

| メール配信 🔿             |                                          | STEP 1<br>作成 新EP 2<br>能信                                                                                                    |
|---------------------|------------------------------------------|----------------------------------------------------------------------------------------------------|
|                     | メールの内容を確認して配信                            | テストをしてください。                                                                                                    |
|                     | メール内容                                    |                                                                                                    |
| メルマガ会員              | 対象件数                                     | 0f#                                                                                                    |
|                     | 表題                                       | ネドリレストラン判お得情報Vol1                                                                                                    |
| ※ メルマガ会員一覧          | From                                     | melmaga@lke.jp                                                                                                    |
| 設定<br>*** メールテンプレート | 本文<br>配信設定<br>配信条件<br>予約日時<br>ログ<br>操作履歴 | こちらは、ネドリレストラン型店長の佐藤ですび         今、ネドリレストランでは、春野菜 <sup>を</sup> を使った料理が楽しめる「Spring <sup>*</sup> フェア」を開催中です!!         く<お得情報>>         メルマガ会員様限定にスペシャルディナーを格安でご用意しました。         小詳細にすちら、         http://lke.jp/nedorirestrant/coupon         ぜひこの機会にネドリレストランにご来店ください。         全て         即時配信               準備中: 2008/08/18 17:32>>r-kondo@netdreamers.co.jp |
|                     | テスト配信<br>配信先アドレス                         | r-kondo@netdreamers.co.jp<br>テスト配信<br>次へ                                                                                                    |
| 作成した内               | ■<br>容を修正したい<br>します。                     |                                                                                                    |

前ページで、メルマガの最終確認ができましたら、実際に送信(または、送信予約)をします。

| メール配信 ▲<br>メール                  | ③再度内容を確認                      | step1<br>ctrate<br>認します。                                                                                                    |
|---------------------------------|-------------------------------|----------------------------------------------------------------------------------------------------|
|                                 | メール内容                         |                                                                                                    |
| メルマガ会員                          | 対象件数                          | 0/#                                                                                                    |
|                                 | 表題                            | ネドリレストラン判お得情報Voll ◇                                                                                                    |
| ※ メルマガ会員一覧                      | From                          | melmaga@lke.jp                                                                                                    |
| 設定                              | 本文                            | こちらは、ネドリレストラン型店長の佐藤ですジ<br>今、ネドリレストランでは、春野菜 <sup>を</sup> を使った料理が楽しめる「Spring <sup>®</sup> フェア」を開催中です!<br><<お得情報>><br>メルマガ会員補限定にスペシャルディナーを格安でご用意しました。<br>* 詳細はこちら*<br>http://lke.jp/nedorirestrant/coupon<br>ぜひこの機会にネドリレストランにご来店ください。                                                                                                    |
|                                 | 配信設定                          |                                                                                                    |
|                                 | 配信条件                          | 全て                                                                                                    |
|                                 | 予約日時                          | 即時香酒21言                                                                                                    |
|                                 |                               |                                                                                                    |
|                                 | 操作履歴                          | 準備中: 2008/08/18 17:32>>r-kondo@netdreamers.co.jp                                                                                                    |
|                                 |                               |                                                                                                    |
| 内容を変更した<br>変更を押します<br>P13 の画面に) | こい場合は、<br>「。『変更』を押すと<br>戻ります。 | <ul> <li>●</li> <li>●</li></ul> |
|                                 |                               |                                                                                                    |

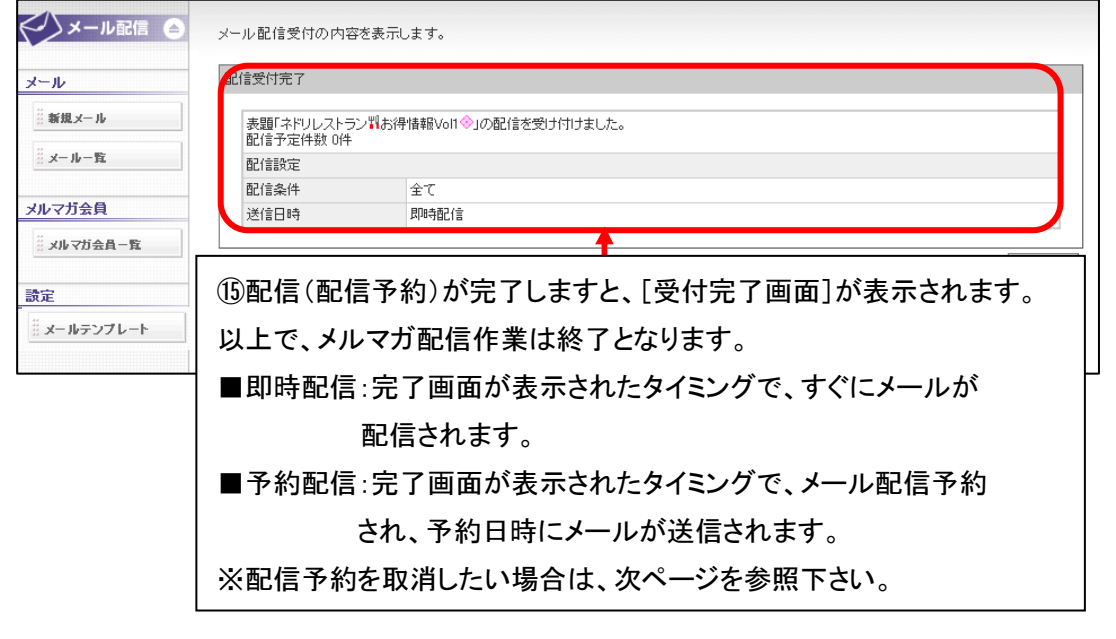

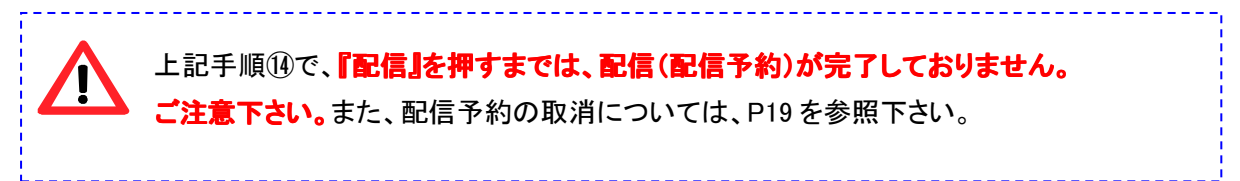

## Part 8 送信済メールの確認

#### 配信状況の確認方法

予約中のメール、送信済メールの一覧を確認できます。必要な時のみ確認する画面となります。 配信済みの状況を確認する場合は、以下の操作を行います。

| メール配信 🍙 | メールの詳細が確認できます。<br>メール <b>一覧</b><br>へ                     | ②今までの送信済み、または送信予約した<br>[メールの一覧]が表示されます。                                                                                                    |          |
|---------|----------------------------------------------------------|----------------------------------------------------------------------------------------------------|----------|
|         | 新規作成<br>1 件 1/1 ページ<br>No. <u>状態</u><br>2 完了 ネドリレストラン判お得 | 武信日<br>配信数 アクション<br>評情報Vol1 ◆ 即時配信 2008/08/18 17:40<br>詳細別 編集    子約解除    削除    削除    削除    削除    削除    割    削除    割    削除    割    削除    割    削除    割    削除    割    割    割 |          |
| 押します。   |                                                          | ③確認したい配信メールの『詳細』を押します。                                                                                                    | <b>ノ</b> |

| 1. 分象件数                | 0件                                                                                              | 0件                                                                                                    |  |  |
|------------------------|-------------------------------------------------------------------------------------------------|----------------------------------------------------------------------------------------------------|--|--|
| 表題                     | ネドリレストラン                                                                                        | ネドリレストラン料お得情報Voll 🧇                                                                                                    |  |  |
| 新規メール From             | melmaga@lke.jp                                                                                  | melmaga@lke.jp                                                                                                    |  |  |
| メールー覧                  | こちらは、ネドリレ<br>今、ネドリレストラ                                                                          | こちらは、ネドリレストラン判店長の佐藤です <sup>き</sup><br>今、ネドリレストランでは、春野菜 <sup>業</sup> を使った料理が楽しめる「Spring <sup>第</sup> フェア」を開催中です!                                                               |  |  |
| マガ会員<br>本文<br>×ルマガ会員─覧 | < < お得情報><br>メルマガ会員様的<br>*•詳細はこちら*<br>http://ke.jp/ned                                          | 。<br><sup>(定)</sup><br>(④詳細が表示されます。<br><sup>wrires</sup><br>各項目の詳細は次頁を参照                                                                                                    |  |  |
| - ルニンプレート 配信設定         |                                                                                                 | 下さい。                                                                                                    |  |  |
| 配信条件                   | 全て                                                                                              |                                                                                                    |  |  |
| 予約日時                   | 2008/08/18 17:4                                                                                 | 2008/08/18 17:40                                                                                                    |  |  |
| 送信ステータス                | 完了                                                                                              | 完了                                                                                                    |  |  |
| 送信時間                   | 2008/08/18 17:4                                                                                 | 2008/08/18 17:40 - 2008/08/18 17:40                                                                                                    |  |  |
| ログ                     | בט                                                                                              |                                                                                                    |  |  |
| 操作履歴                   | 完了: 2008/08/11<br>配信中: 2008/08<br>配信予称: 2008/08<br>配信中: 2008/08<br>配信中: 2008/08<br>準備中: 2008/08 | 完了: 2008/08/18 17:40<br>配信中: 2008/08/18 17:40<br>配信予約: 2008/08/18 17:40<br>配信中: 2008/08/18 17:40<br>配信中: 2008/08/18 17:40<br>準備中: 2008/08/18 17:32>>r-kondo@netdreamers.co.jp |  |  |

| 項目名       | 説明                                 |  |
|-----------|------------------------------------|--|
| 《対象件数》    | メルマガの対象配信数(件数)となります。               |  |
| 《表題》      | メルマガの件名(題名)になります。                  |  |
|           | ※Docomoの携帯で受信できる文字数は全角15文字までとなります。 |  |
| 《From》    | メルマガの送信元アドレスとなります。                 |  |
| 《本文》      | メルマガの本文となります。                      |  |
| 《配信条件》    | こちらは必ず「全て」となりますので、確認不要です。          |  |
| 《予約日時》    | メルマガ配信日時(送信日時)が表示されます。             |  |
|           | ■即時の場合:配信を開始した日時                   |  |
|           | ■配信予約の場合:配信予約した日時                  |  |
| 《送信ステータス》 | メルマガ送信(配信)状況が表示されます。               |  |
|           | ■即時の場合:完了                          |  |
|           | ■配信予約の場合:                          |  |
|           | 配信予約の場合は、配信完了しないと、送信ステータスは         |  |
|           | 表示されません。                           |  |
| 《送信時間》    | メルマガ送信(配信)日時が表示されます。               |  |
|           | ■即時の場合:送信した日時が表示されます。              |  |
|           | ■配信予約の場合:                          |  |
|           | 配信予約の場合は、配信完了しないと、送信時間は表示されません。    |  |
| 《操作履歴》    | 配信予約~配信完了までの履歴が表示されます。             |  |
|           | こちらは弊社管理用となりますので、特に使用することはありません。   |  |

#### 配信予約メールの削除(取消)方法

配信予約したメールを取消や編集したい場合も、以下の画面で設定いたします。

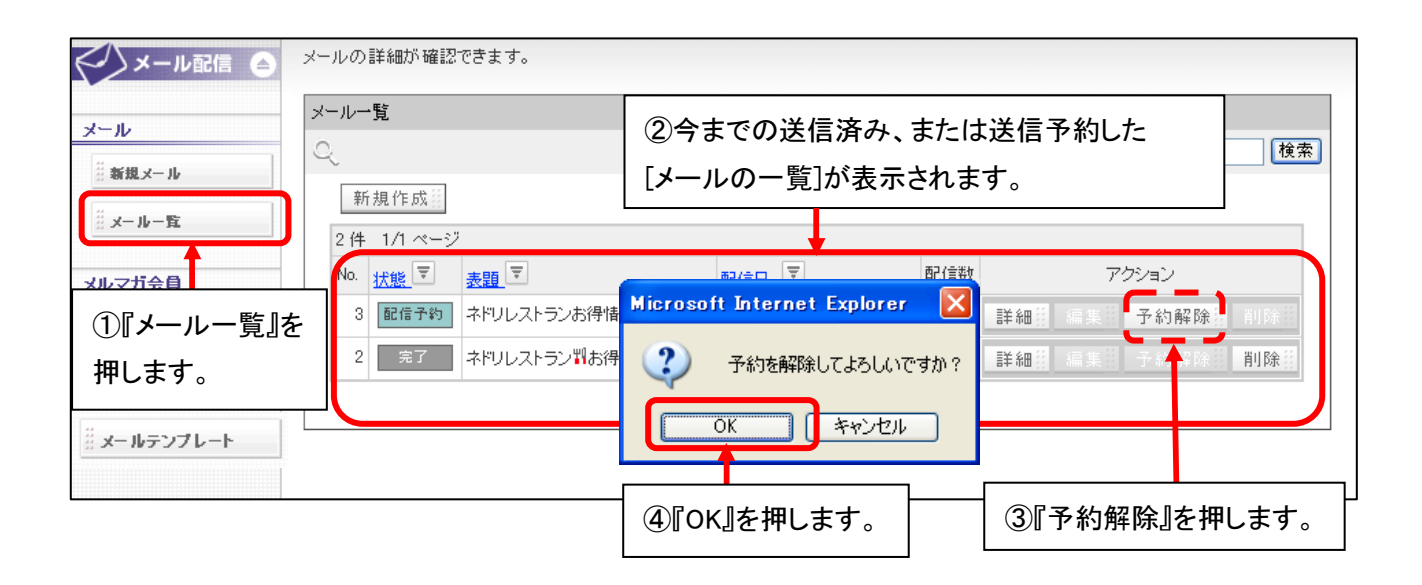

| < メール配信    | メールの詳細が確認できます。                                                                                                    |                            |  |  |  |  |
|------------|----------------------------------------------------------------------------------------------------|----------------------------|--|--|--|--|
| メール        | - メールー覧<br>- ↓<br>- ↓<br>- ↓<br>- ↓<br>- ↓<br>- ↓<br>- ↓<br>- 覧<br>- ↓<br>- ↓<br>- 覧<br>- ↓<br>- ↓<br>- ↓<br>- ↓<br>- ↓<br>- ↓<br>- ↓<br>- ↓ | ⑥メールを削除したい場合は、<br>削除を押します。 |  |  |  |  |
|            | 新規作成<br>2件 1/1ページ                                                                                                    |                            |  |  |  |  |
| メルマガ会員     | No. <u>1+48</u> ▼ <u>≢</u> ■ ▼ 配信日 ▼                                                                                                    | 配信数 アクション                  |  |  |  |  |
| ※ メルマガ会員一覧 | 3 準備中 ネドレストランお得情報Vol2 予約配信 2008/09/08 13:26                                                                                                  | - 詳細 編集計 子約解除: 削除計         |  |  |  |  |
|            | 2 2 ネドリレストラン判お得情報Volt ※ 即時配信 2008/08/18 17:40                                                                                                | 0 詳細語 編入語 予約解除器 削除器        |  |  |  |  |
| 設定         |                                                                                                    |                            |  |  |  |  |
|            | ⑤予約解除をしますと、状態が<br>配信予約から準備中に変わります。<br>編集を                                                                                                    | を編集したい場合は、<br>を押します。       |  |  |  |  |

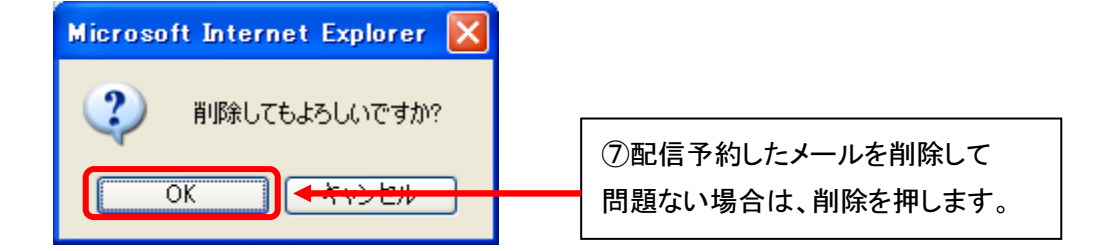

## Let's 携帯チラシ!用 メール配信機能 ご利用ガイド Ver2.3 (NDLK-011\_OPTION\_Mail)

発行 株式会社ネットドリーマーズ
〒104-6022
東京都中央区晴海1丁目8番10号
晴海アイランドトリトンスクエア オフィスタワーX22階
URL http://www.lets-ktai.jp/